## Configurar en Gmail y en el Webmail de acens cuentas de correo externas

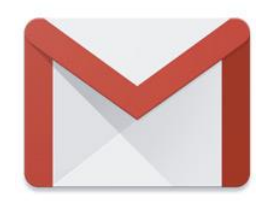

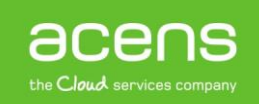

Gmail es un servicio de correo electrónico gratuito de Google conocido por todo el mundo, siendo uno de los más populares. Lo que no todo el mundo conoce es que **Gmail puede ser utilizado para centralizar varias cuentas de correo externas**. De esta forma, funcionaría de forma similar a los gestores de correo tipo Outlook, Mail o Thunderbird. A lo largo de nuestro White Paper de este mes os explicaremos los pasos que hay que seguir para configurar una cuenta externa en Gmail.

## Configurar una cuenta de correo en Gmail

Dicho todo lo anterior, es el momento de empezar a explicar los pasos que debemos seguir para realizar la configuración de un correo externo en Gmail. Antes de nada, será necesario **tener a mano los datos de configuración de la cuenta de correo.** Los datos que necesitaremos serán los siguientes:

- Nombre de la cuenta de correo
- Usuario de la cuenta de correo
- Contraseña de la cuenta de correo
- Servidor entrante
- Servidor de salida

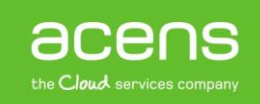

Una vez que hayamos preparado esta información, lo primero será entrar en nuestra cuenta de Gmail y pulsar en el engranaje que aparece en la esquina superior derecha y del menú que nos aparecerá, elegiremos "**Configuración**".

|                                                                   | III 2 a                                                                                                    |
|-------------------------------------------------------------------|----------------------------------------------------------------------------------------------------|
| nensaje, haz clic en la estrella al lado de cualquier mensaje o c | Configuración<br>Configuración<br>Configurar bandeja de entrada<br>Configuración<br>Temas<br>Descargar complementos<br>Enviar sugerencias |
|                                                                   | Ayuda                                                                                                    |

En esa ventana, deberemos seleccionar la ventana "Cuentas e importación" que aparece en la parte superior.

| Configuración                                                                                                    |                                                                                                    |
|----------------------------------------------------------------------------------------------------|----------------------------------------------------------------------------------------------------|
| General Etiquetas Recibidos Cuentas e importa                                                                                                    | ación Filtros y direcciones bloqueadas Reenvío y correo POP/IMAP                                                                   |
| Idioma:                                                                                                    | Idioma de la interfaz de Gmail: Español<br>Mostrar todas las opciones de idioma                                                    |
| Números de teléfono:                                                                                                    | Código de país predeterminado: España                                                                                              |
| Tamaño máximo de la página:                                                                                                    | Mostrar 50 ▼ conversaciones por página<br>Mostrar 250 ▼ contactos por página                                                       |
| Imágenes:                                                                                                    | <ul> <li>Mostrar siempre las imágenes externas - Más información</li> <li>Preguntar antes de mostrar imágenes externas</li> </ul>  |
| Deshacer el envio:                                                                                                    | Habilitar opción Deshacer el envío     Periodo de cancelación de envío: 10      segundos                                           |
| Forma predeterminada de respuesta:<br>Más información                                                                                                   | <ul> <li>Responder</li> <li>Responder a todos</li> </ul>                                                                           |
| Estilo de texto predeterminado:<br>(Usa el botón "Eliminar formato" de la barra de herramientas para restablecer el<br>estilo de texto predeterminado.) | Sans Serif $\neg$ $\neg$ $\blacksquare$ $\neg$ $I_X$ Así se verá el texto del cuerpo del mensaje.                                  |
| Vista de conversación:<br>(Establece si los correos electrónicos sobre el mismo tema deben agruparse.)                                                  | <ul> <li>Habilitar vista de conversación</li> <li>Inhabilitar vista de conversación</li> </ul>                                     |
| Enviar y archivar<br>Más información                                                                                                    | <ul> <li>Mostrar el botón Enviar y archivar en la respuesta</li> <li>Ocultar el botón Enviar y archivar en la respuesta</li> </ul> |

acens the Cloud services company Dentro de las opciones que forman parte de la pestaña "Cuentas e importación", nos encontramos con la de "**Añadir una cuenta de correo**".

Configuración

| General                                         | Etiquetas                              | Recibidos           | Cuentas e importación                 | Filtros y direcciones bloqueadas                                                             | Reenvio y correo POP/IMAP                                       | Complementos              |
|-------------------------------------------------|----------------------------------------|---------------------|---------------------------------------|----------------------------------------------------------------------------------------------|-----------------------------------------------------------------|---------------------------|
| Cambiar                                         | la configura                           | ación de la cu      | ienta:                                | Cambiar contraseña<br>Cambiar opciones de recuperación<br>Otra configuración de la cuenta de | de contraseña<br>Google                                         |                           |
| Importa<br>Más info                             | r <mark>correo y co</mark><br>rmación  | ntactos:            |                                       | Importa desde Yahoo!, Hotmail, AC<br>Importar correo y contactos                             | )L u otras cuentas POP3 o de co                                 | rreo web.                 |
| Enviar c<br><sup>(Utiliza Gma</sup><br>Más info | omo:<br>il para enviar mens<br>rmación | ajes desde otras di | recciones de correo electrónico)      | angel francisco carrero <angelfc<br>Añadir otra dirección de correo e</angelfc<br>           | arrero@gmail.com><br>electrónico                                |                           |
| Consulta<br>Más info                            | ar el correo o<br>rmación              | le otras cuer       | itas:                                 | Añadir una cuenta de correo                                                                  |                                                                 |                           |
| ¿Estás ι                                        | ısando Gmai                            | il para tu trab     | ajo?                                  | Las empresas pueden gestionar su                                                             | correo con G Suite. Más inform                                  | ación                     |
| Concede                                         | er acceso a t                          | u cuenta:           | • • • • • • • • • • • • • • • • • • • | Añadir otra cuenta                                                                           |                                                                 |                           |
| Más info                                        | rmación                                | enviar mensajes e   | na nomore)                            | Marcar la conversación como<br>Dejar las conversaciones con                                  | leída cuando la abren otros us<br>no no leídas cuando las abren | suarios<br>otros usuarios |
| Añadir e                                        | spacio de al                           | macenamien          | to adicional:                         | Estás usando 0,23 GB (el 1%) de<br>¿Necesitas más espacio? Comprar                           | tus 15 GB.<br>más espacio de almacenamient                      | 0                         |

Tras pulsar esa opción, empezará el proceso de la configuración de la cuenta. Lo primero que se nos pedirá será la dirección del correo electrónico que queremos configurar.

| M Gmail - Añadir una cuenta de correo - Google Chrome — 🗌 🗘                 | × |
|-----------------------------------------------------------------------------|---|
| Es seguro   https://mail.google.com/mail/u/0/?ui=2&ik=81d75f9f07&jsver=sTi8 | x |
| Añadir una cuenta de correo                                                 |   |
| Introduce la dirección de correo electrónico que quieras añadir.            |   |
| Dirección de correo electrónico:                                            |   |
| Cancelar Siguiente »                                                        |   |
|                                                                             |   |
|                                                                             |   |
|                                                                             |   |
|                                                                             |   |
|                                                                             |   |
|                                                                             |   |
|                                                                             |   |
|                                                                             |   |

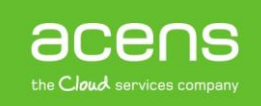

Tras pulsar el botón de siguiente, nos aparecerá una pantalla en la que tendremos que asegurarnos de que está marcada la opción "**Importar correos electrónicos de mi otra cuenta (POP3)**". Tras esto, pulsaremos en el botón "Siguiente".

| 🔀 Gmail - Añadir una cuenta de correo - Google Chrome 🦳 🗌                                                                                                    | ×  |
|----------------------------------------------------------------------------------------------------|----|
| Es seguro   https://mail.google.com/mail/u/0/?ui=2&ik=81d75f9f07&jsver=sTi&                                                                                                    |    |
| Añadir una cuenta de correo                                                                                                    |    |
| Puedes importar los correos electrónicos de info@demo-mkt.com a tu bandeja de entrac<br>de Gmail o bien vincular las cuentas mediante Gmailify. Con Gmailify, conservas ambas<br>direcciones y puedes gestionar los mensajes de las dos en la bandeja de entrada de<br>Gmail. <u>Más información sobre Gmailify</u> | la |
| <ul> <li>Vincular cuentas con Gmailify</li> </ul>                                                                                                    |    |
| Gmailify no está disponible para este proveedor.                                                                                                    |    |
| <ul> <li>Importar correos electrónicos de mi otra cuenta (POP3)</li> </ul>                                                                                                    |    |
| Cancelar « Atrás Siguiente »                                                                                                    |    |
|                                                                                                    |    |
|                                                                                                    |    |
|                                                                                                    |    |
|                                                                                                    |    |
|                                                                                                    |    |
|                                                                                                    |    |
|                                                                                                    |    |
|                                                                                                    |    |

Tras el paso anterior, será el momento de indicar los datos de configuración de nuestra cuenta de correo. Ahí se nos pedirá el **"Nombre de usuario"**, la **"contraseña"** y el **"servidor POP"**.

| 🔀 Gmail - Añadir una cuenta de correo - Google Chrome                                                                                                    | _                                |          | $\times$ |
|----------------------------------------------------------------------------------------------------|----------------------------------|----------|----------|
| Es seguro   https://mail.google.com/mail/u/0/?ui=2&ik=81c                                                                                                    | 175f9f078                        | ljsver=s | Ti8x     |
| Añadir una cuenta de correo                                                                                                    |                                  |          |          |
| Escribe la configuración de correo de Martina Martina Ma | is informa                       | ación    |          |
| Dirección de correo<br>electrónico:                                                                                                    |                                  |          |          |
| Nombre de usuario:                                                                                                    |                                  |          |          |
| Contraseña:                                                                                                    |                                  |          |          |
| Servidor POP: F                                                                                                    | vuerto: 11                       | 0 🔻      |          |
| Dejar una copia del mensaje recuperado en en<br><u>Más información</u>                                                                                                    | el servidor.                     |          |          |
| Utilizar siempre una conexión segura (SSL) p<br>mensajes de correo electrónico. Más informa                                                                                                    | ara recup<br>i <mark>ción</mark> | erar     |          |
| Etiquetar los mensajes entrantes:                                                                                                    |                                  | T        |          |
| <ul> <li>Archivar los mensajes entrantes (omitir Recit</li> </ul>                                                                                                    | oidos)                           |          |          |
|                                                                                                    |                                  |          |          |
| Cancelar « Atrás Añadir cuenta »                                                                                                    |                                  |          |          |
|                                                                                                    |                                  |          |          |
|                                                                                                    |                                  |          |          |
|                                                                                                    |                                  |          |          |
|                                                                                                    |                                  |          |          |

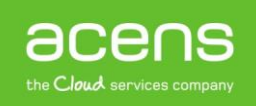

Si nos fijamos en la imagen superior, vemos una serie de casillas que podemos marcar. De esas cuatro opciones recomendamos que se seleccionen las siguientes:

- Dejar una copia del mensaje recuperado en el servidor. De esta forma, nos aseguraremos de que si en algún momento accedemos desde otro cliente de correo, los mensajes seguirán estando en el servidor y no sólo en la cuenta de Gmail
- Etiquetar los mensajes entrantes. Por medio de esta opción, los mensajes que recibamos de la cuenta configurada aparecerán marcados con una etiqueta. De esta forma será más fácil identificarlos.

Tras añadir todos estos datos, pulsaremos sobre el botón "**Añadir cuenta**". En esta nueva ventana os recomendamos que se selecciones la opción "**Sí, quiero poder enviar mensajes como...**". De esta forma, podremos enviar o responder los correos como la cuenta a la que se envió el mensaje. En caso de que no se indique, los correos se enviarán desde la cuenta de Gmail que se creó inicialmente.

| 🔀 Gmail - Añadir una cuenta de correo - Google Chrome —                                                         |          | ×    |
|----------------------------------------------------------------------------------------------------|----------|------|
| Es seguro   https://mail.google.com/mail/u/0/?ui=2&ik=81d75f9f078                                               | ljsver=s | Ti8x |
| 🔽 Se ha añadido tu cuenta de correo.                                                                            |          |      |
| Ya puedes recuperar el correo de esta cuenta.<br>¿Te gustaría enviar correos también como                       |          |      |
| <ul> <li>Sí, quiero poder enviar mensajes como</li> <li>No (puedes cambiar esta opción más adelante)</li> </ul> |          |      |
| Siguiente »                                                                                                    |          |      |
|                                                                                                    |          |      |
|                                                                                                    |          |      |
|                                                                                                    |          |      |
|                                                                                                    |          |      |
|                                                                                                    |          |      |
|                                                                                                    |          |      |

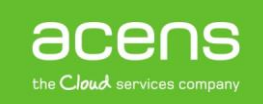

El siguiente paso será indicar el nombre que le queremos dar a la nueva cuenta de correo que estamos configurando.

| 🔀 Gmail - Añadir otra dirección de correo tuya - Google Chrome 🦳 —                                                                          |          | $\times$ |
|----------------------------------------------------------------------------------------------------|----------|----------|
| ■ Es seguro   https://mail.google.com/mail/u/0/?ui=2&ik=81d75f9f07                                                                          | &jsver=s | 5Ti8x    |
| Añadir otra dirección de correo tuya                                                                                                    |          |          |
| Escribe los datos de tu otra dirección de correo electrónico.<br>(en el mensaje que envíes se mostrarán tu nombre y tu dirección de correo) |          |          |
| Nombre: Trabajo<br>Dirección de correo electrónico:                                                                                         | ional)   |          |

Tras pulsar en el botón **"Siguiente paso"**, será el momento de configurar el servidor SMTP. Para ello deberemos indicar el **"servidor SMTP"**, el **"nombre de usuario"** y la **"contraseña"**.

| 🔀 Gmail - Añadir otra dirección de correo tuya - Google Chrome — 🛛 🛛 🗙                   | ( |
|------------------------------------------------------------------------------------------|---|
| Es seguro   https://mail.google.com/mail/u/0/?ui=2&ik=81d75f9f07&jsver=sTi8x             |   |
| Añadir otra dirección de correo tuya                                                     |   |
| Enviar el correo a través de tu servidor SMTP                                            |   |
| Configura tu correo para que se envíe a través de los servidores SMTP de Más información |   |
| Servidor SMTP: Puerto: 587 V                                                             |   |
| Nombre de usuario:                                                                       |   |
| Contrasena:                                                                              |   |
| Conexión segura mediante <u>TLS</u> (recomendada) Conexión segura mediante <u>SSL</u>    |   |
| Cancelar « Atrás Añadir cuenta »                                                         |   |
|                                                                                          |   |
|                                                                                          |   |
|                                                                                          |   |
|                                                                                          |   |
|                                                                                          |   |
|                                                                                          |   |

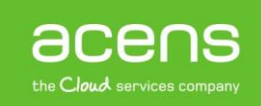

Al pulsar sobre el botón "Añadir cuenta" llegaremos al último paso de configuración, que será la introducción de un código de validación. De esta forma Google se asegura que la persona que está configurando esa cuenta de correo tiene acceso a ese buzón, ya que ese código se enviará a esa dirección.

| 🕅 Gmail - Añadir otra dirección de correo tuya - Google Chrome — 🛛 🛛 🗙                                                                                                    |
|----------------------------------------------------------------------------------------------------|
| Es seguro   https://mail.google.com/mail/u/0/?ui=2&ik=81d75f9f07&jsver=sTi8x                                                                                                    |
| Añadir otra dirección de correo tuya                                                                                                    |
| Confirma la verificación y añade tu dirección de correo                                                                                                    |
| Enhorabuena, hemos localizado tu otro servidor y hemos verificado tus credenciales.<br>Ahora solo queda un paso.                                                                |
| Se ha enviado un mensaje con el código de confirmación a<br>[ <u>Volver a enviar el correo]</u><br>Si quieres añadir tu dirección de correo, sigue uno de estos procedimientos: |
| Haz clic en el enlace del mensaje<br>de confirmación                                                                                                    |
| <u>Cerrar ventana</u>                                                                                                    |
|                                                                                                    |
|                                                                                                    |
|                                                                                                    |
|                                                                                                    |

Una vez introducido el código y pulsado el botón de "Verificar", habremos terminado el proceso de configuración. A partir de ese momento, podremos revisar el correo que recibamos en esa cuenta desde Gmail.

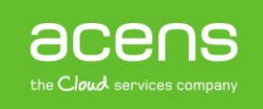

## Configurar cuenta de correo en el Webmail de acens

En el punto anterior hemos visto los pasos que debemos seguir para utilizar Gmail como nuestro gestor de correo, pero no es el único caso, ya que desde el webmail de acens también es posible configurarnos cuentas externas de otros dominios, para poder ver en una única pantalla todo el correo que nos envíen a nuestra dirección.

Para configurar una cuenta externa lo primero que deberemos hacer será logarnos con los datos de nuestra cuenta de correo en el webmail de acens. Una vez dentro, en la parte izquierda, deberemos pulsar sobre la opción **"Añadir cuenta de correo electrónico"**.

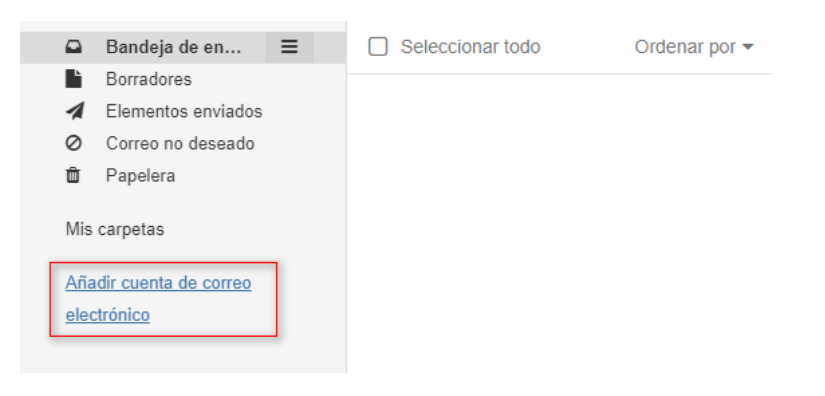

Nos aparecerá entonces una ventana donde podremos elegir entre configurar una cuenta de Google o de otro proveedor. En nuestro ejemplo, pulsaremos sobre la opción de "**Otro**".

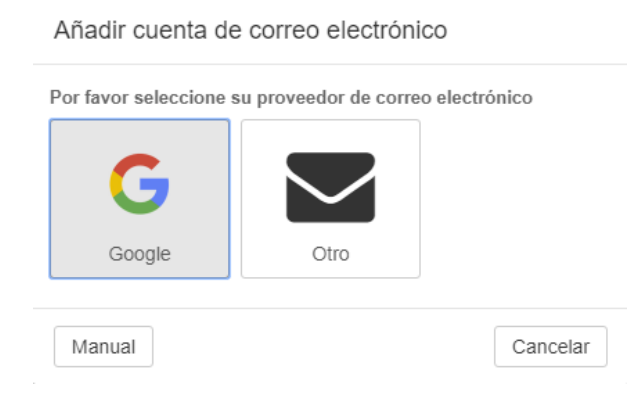

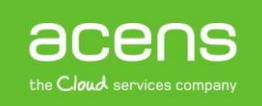

En la siguiente pantalla que nos aparecerá podemos incluir nuestra dirección de correo electrónico y la contraseña, para que el sistema la configure de forma automática siempre y cuando pueda recuperar toda la información.

| Añadir cuenta de correo el                  | lectrónico            |
|---------------------------------------------|-----------------------|
| Su dirección de correo                      |                       |
| Su contraseña                               |                       |
| Sólo se enviarán sus credenciales<br>segura | mediante una conexión |
| Manual                                      | Cancelar Añadir       |

En el caso de que no pueda recuperar la información, podemos pulsar en el botón "**Manual**" para introducir nosotros los datos. Si pulsamos ese botón nos aparecerá la siguiente pantalla donde podemos meter los datos de nuestra cuenta.

| Añadir cuenta de correo el      | ectrónico                                     |        |
|---------------------------------|-----------------------------------------------|--------|
| Configuración de la cuenta      |                                               |        |
| Nombre de la cuenta             |                                               |        |
| Su nombre                       | demo                                          |        |
| Dirección de correo electrónico |                                               |        |
|                                 | Utilizar el correo unificado para esta cuenta |        |
| Servidor entrante               |                                               |        |
| Tipo de servidor                | Ŧ                                             |        |
| Nombre del servidor             |                                               |        |
|                                 | Cancelar                                      | Guarda |

Aunque en la imagen sólo veamos unos pocos campos, la ventana nos da la opción de hacer scroll vertical para poder rellenar también el servidor saliente. Como es habitual, los datos que necesitaremos serán:

- Cuenta de correo electrónico
- Usuario del correo electrónico
- Contraseña del correo electrónico
- Servidor de entrada
- Servidor de salida.

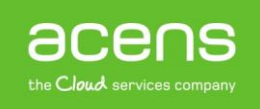

Al finalizar la introducción de datos pulsaremos sobre el botón "**Guardar**", dando por finalizado el proceso. Si no se ha producido ningún error, en la parte de la izquierda del webmail aparecerá nuestra nueva cuenta de correo configurada. En nuestro caso la hemos llamado "**Personal**".

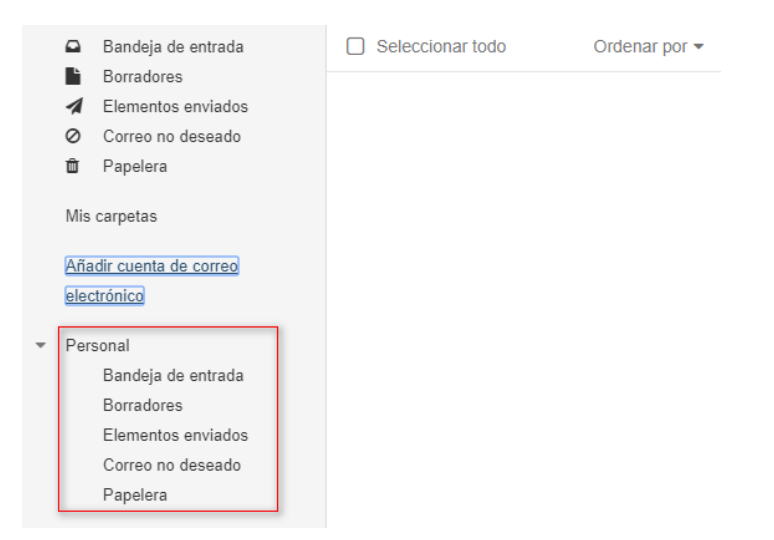

Como hemos visto a lo largo de este White Paper, resulta muy sencillo configurarse una cuenta externa tanto en Gmail como en nuestro Webmail de acens. De esta forma tendremos todo nuestro correo en un único sitio, lo que se traduce en una mayor comodidad.

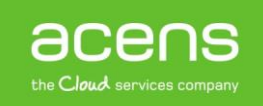